## 一、访客注册和登录

1.访客打开手机微信,在通讯录栏,点击公众号,搜索并关注"平安云大"公众号。

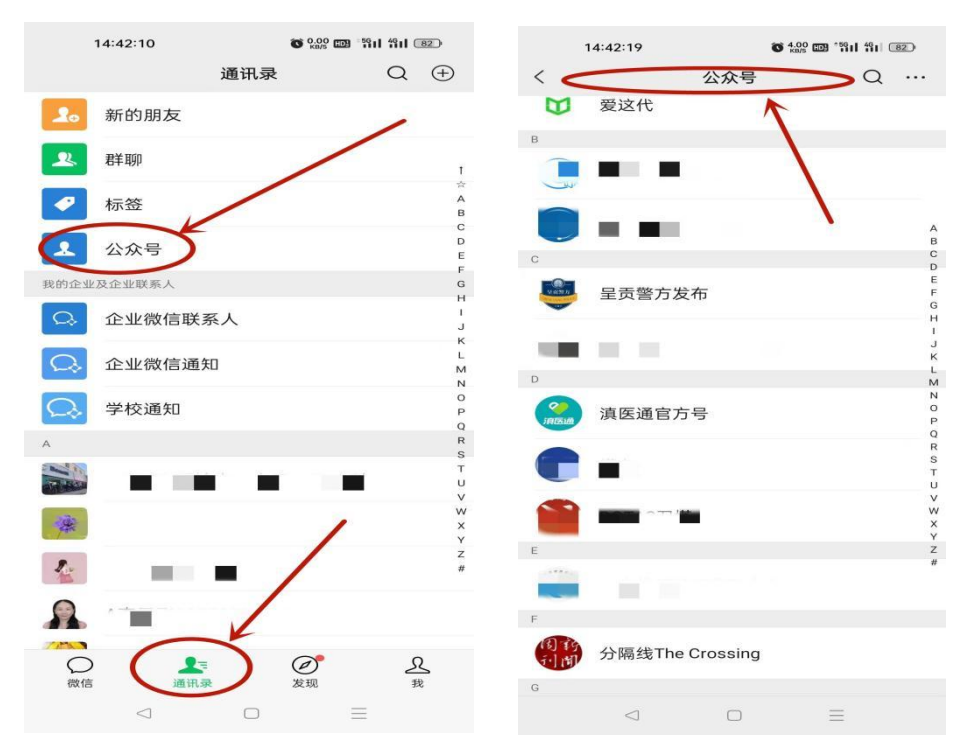

## 1.1 关注公众号后,出现以下界面:

|       | 14:42:49        | O.31 C                        | 09°5911 4911 (82) |
|-------|-----------------|-------------------------------|-------------------|
| <     | 1               | 平安云大 🔍                        | R                 |
|       | 2022            | 年6月16日 上午08:18                |                   |
| S     | 你好,欢迎           | !关注 YNUservice                | 91                |
|       | 2022            | 年10月26日 下午14:44               |                   |
| 公     | 众号"云南大学云[       | 服务"已更改名称为" <sup>3</sup><br>详情 | 平安云大"查看           |
|       |                 |                               | 1                 |
|       |                 |                               |                   |
|       |                 |                               |                   |
|       |                 |                               |                   |
|       |                 |                               |                   |
|       |                 |                               |                   |
|       |                 |                               |                   |
|       |                 |                               |                   |
|       |                 |                               |                   |
| 0     |                 |                               |                   |
| (III) | = 呈贡校区          | = 东陆校区                        | 人脸采集              |
|       | $\triangleleft$ |                               |                   |

2.因云南大学呈贡校区和东陆校区管控方式有所区别,下方有"呈贡校区","东陆校区", "人脸采集"三个功能模块,点击每个校区都有对应的"访客入口"和"内部人员入口"选项,请 访客选择自己需要进入的校区进行注册和登陆,要同时访问两校区的必须同时在两校区注册 和登陆。第一次访问需要注册用户。注册方式如下:

2.1 点击"访客登陆"

| 14:43:17                      | 0.40 D *59<br>KB/S D *11 | 1 491 82      |     | 14:43:22         | О 0.91 КВ/S                        |         |
|-------------------------------|--------------------------|---------------|-----|------------------|------------------------------------|---------|
| < 平                           | 安云大 🛝                    | R             | <   |                  | 平安云大 🛝                             | L       |
| 2022年                         | 6月16日 上午08:18            |               |     | 202              | 22年6月16日 上午08:18                   |         |
| 你好,欢迎乡                        | €注 YNUservice!           |               | S   | 你好,欢ì            | 迎关注 YNUservic                      | e!      |
| 2022年1                        | 10月26日 下午14:44           |               |     | 202              | 2年10月26日 下午14:44                   |         |
| 公众号"云南大学云服:<br>内部用户登录<br>访客登录 | 务"已更改名称为"平安z<br>详情       | 云大" <b>查看</b> | 229 | <b>≺号</b> •云南大学云 | 服务"已更改名称为"<br>详情<br>内部用户登录<br>访客登录 | 平安云大"查看 |
|                               | = 车陆校区                   | 人盼平佳          |     | 三呈舌校区            | ■东陆校区                              | 人脸采售    |
|                               |                          | 八应不未          |     | 王文汉区             |                                    |         |
| $\triangleleft$               |                          |               |     | $\triangleleft$  |                                    | =       |

2.2 跳转到注册界面,需要填写手机号,发送验证码到手机后登陆。

| 14:54                      | •••• 5G <b>E</b> |
|----------------------------|------------------|
| ×                          |                  |
|                            |                  |
| 您好,<br>欢迎使用访客 <sup>。</sup> | 管理系统             |
| <b>手机号</b><br>请输入手机号       |                  |
| <b>验证码</b><br>请输入验证码       | 获取验证码            |
| 登                          | <b>录</b>         |
|                            |                  |
|                            |                  |

2.3 填写相应信息,其中姓名、手机号、人脸、单位、证件类型和证件号为必填项,车 牌号及证件照片为选填项。

|                    | 14:54                |          | 1   | 5G 50      |
|--------------------|----------------------|----------|-----|------------|
| $\times$           |                      | 个人信息     |     |            |
| *姓名                | 5                    |          |     | 请填写        |
|                    |                      |          |     | 姓名为必填      |
| *手机                | 几号                   |          | 1   | 828 96 206 |
| <b>* 人</b> 脑<br>用于 | <b>金</b><br>闸机人脸识别通过 |          |     |            |
| *单位                | Ż                    |          |     | 请填写        |
| 车牌                 | 卑号                   |          | 非必  | 填 请填写 🔻    |
| *证化                | 井类型                  | ~        | 身份证 | ○护照        |
| *证化                | +号                   |          |     | 请填写        |
| 证作                 | 主照片                  |          |     | Ō          |
|                    |                      | 用户隐私信息须知 |     |            |
|                    |                      | 确认       |     |            |
|                    |                      | < >      | >   |            |

2.3.1 人脸采集:点击图片位置,跳转至采集界面,采集完成,点击"确认",回转到信息

## 填写界面。

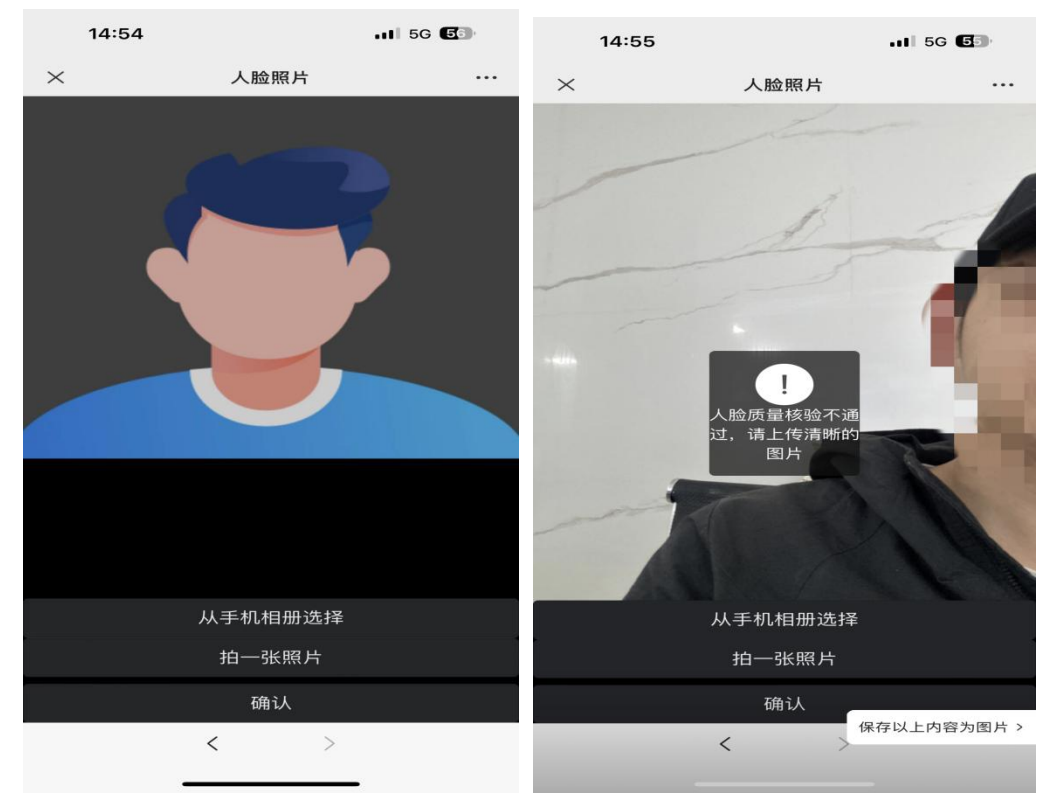

| 14:55 |         | .11 5G <b>5</b> 3 | 14:56                     |         | .II 5G 5           |
|-------|---------|-------------------|---------------------------|---------|--------------------|
| ×     | 人脸照片    |                   | ×                         | 个人信息    |                    |
|       |         |                   | *姓名                       |         | i iii              |
| 1     | 1       | -                 | *手机号                      |         | 3961206            |
|       |         | -                 | * <b>人脸</b><br>用于闸机人脸识别通过 |         |                    |
|       |         |                   | *单位                       |         | 海康威视               |
|       |         |                   | 车牌号                       |         | 请输入内容              |
|       | 上传成功    |                   | *证件类型                     |         | 身份证                |
|       |         | 73                | *证件号                      |         | 4105 11 9412 60010 |
| M     |         |                   | 证件照片                      |         | 6                  |
|       | 从手机相册选择 | 8                 |                           | 用户隐私信息须 | 印                  |
|       | 拍一张照片   |                   | _                         |         |                    |
|       | 确认      |                   |                           | 进入首页    |                    |
|       | < >     | 除存以上内容为图片 >       |                           | <       | >                  |
|       |         | -                 | -                         |         | _                  |

2.4 确认信息无误后,点击"进入首页",弹出"访客须知",请认真阅读"访客须知"内容, 并严格遵守该内容。

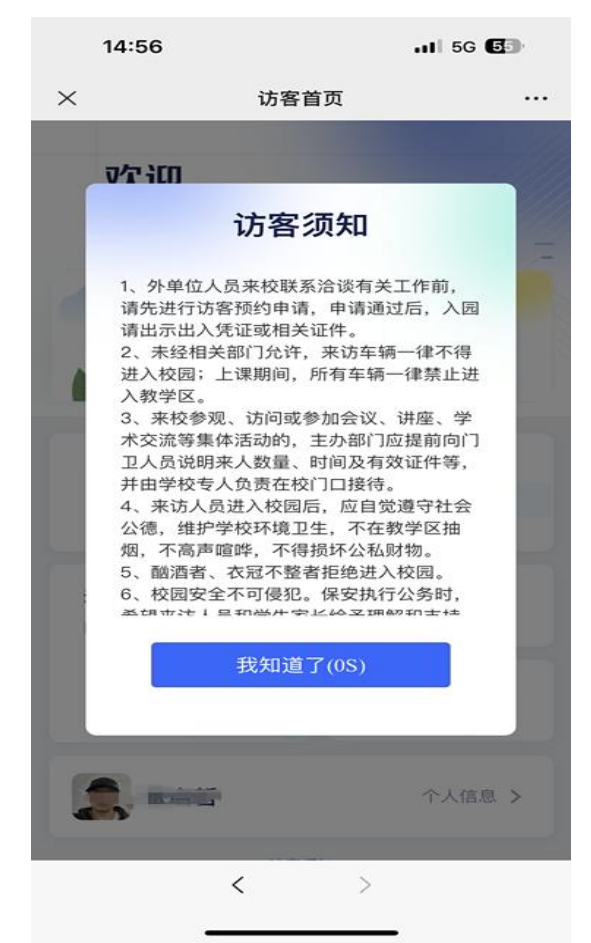

2.5 下一步进入访客首页,即注册完成并登录。

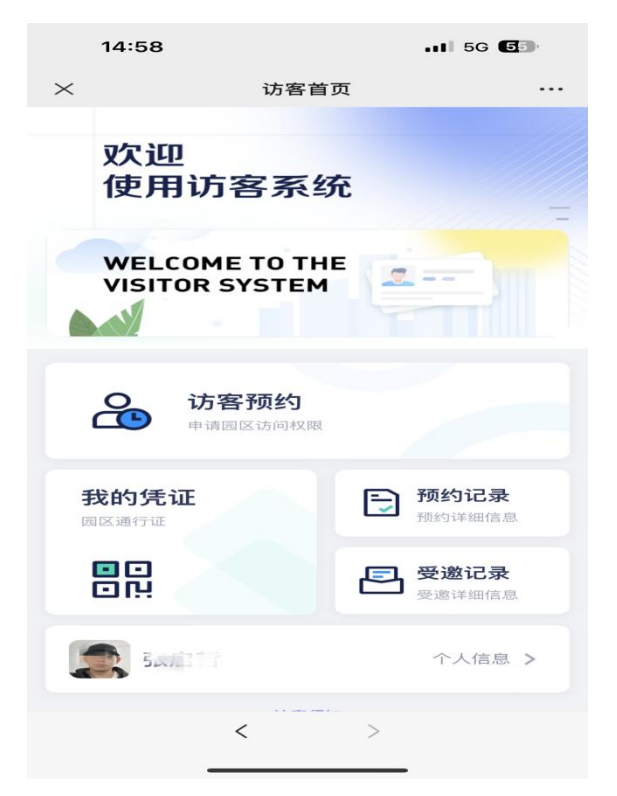

二、访客首次预约

1.访客登陆后, 在界面上点击"访客预约", 进入预约界面

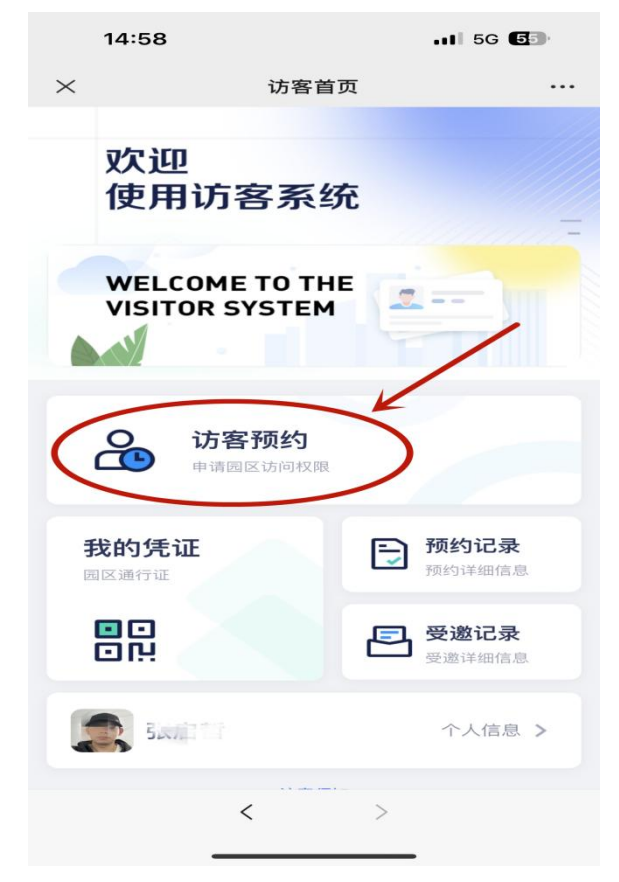

2.点击"访客首页", 跳转至预约界面

| 15:07                                                                                                    |              | .II 5G 🖅 |
|----------------------------------------------------------------------------------------------------|--------------|----------|
| $\times$                                                                                                    | 高教安全管理平台     |          |
| 08:32:50                                                                                                    | ŧJ#.         |          |
| () ううしょう () ううしょう () ううしょう () ううしょう () ううしょう () ううしょう () ううしょう () ううしょう () ううしょう () ううしょう () ううしょう () ううしょう () ううしょう () ううしょう () ううしょう () ううしょう () ううしょう () ううしょう () ううしょう () ううしょう () ううしょう () ううしょう () ううしょう () うしょう () うしょう () うしょ) () うしょ) () うしょ) () うしょ) () うしょ) () () () () () () () () () () () () () | )            |          |
| ,                                                                                                    | — 没有更多了 —    |          |
|                                                                                                    | $\mathbf{X}$ |          |
|                                                                                                    |              |          |
|                                                                                                    |              |          |
|                                                                                                    |              |          |
| 6                                                                                                    |              | A        |
| 首页                                                                                                    |              | 我的       |
|                                                                                                    | < >          |          |

## 3.点击"+"按钮,进入预约表单填写界面。

| 15:07 |        | I 5G 🚱 | 15:08         | 3                                  | 11 5G <b>5</b> 3              |
|-------|--------|--------|---------------|------------------------------------|-------------------------------|
| ×     | 访客预约   |        | ×             | 访客预约                               |                               |
| 流转中退回 | 完成终止   | ↓〒最新   | 访客单号          |                                    | FK20230223830815              |
|       |        |        | 访客姓名          |                                    | 孔宫哲                           |
|       |        |        | 访客手机号         |                                    | 388961206                     |
|       |        |        | 访问园区*         |                                    | 请选择 >                         |
|       |        |        | 访问类型 *        |                                    | 请选择 >                         |
|       |        |        | 访问部门*         |                                    | 请选择 >                         |
|       |        |        | 访问时间*         | 2023年<br><b>02月23日 周四</b><br>15:15 | > 2023年<br>02月23日 周四<br>23:45 |
|       | 没有相关数据 |        | 被访人*          |                                    | 请选择 >                         |
|       |        |        | 访问事由 *<br>请填写 |                                    |                               |
|       |        |        |               |                                    | 0/40                          |
|       |        |        | 同行人           |                                    | 添加人员                          |
|       |        |        |               | 取消                                 | 提交                            |
|       | < >    |        |               | <                                  | >                             |

4.预约表填中,访问园区,访问类型,访问部门、访问时间、访问人和访问事由都是必 填项。访问园区,访问类型,访问部门、访问时间填写界面如下:

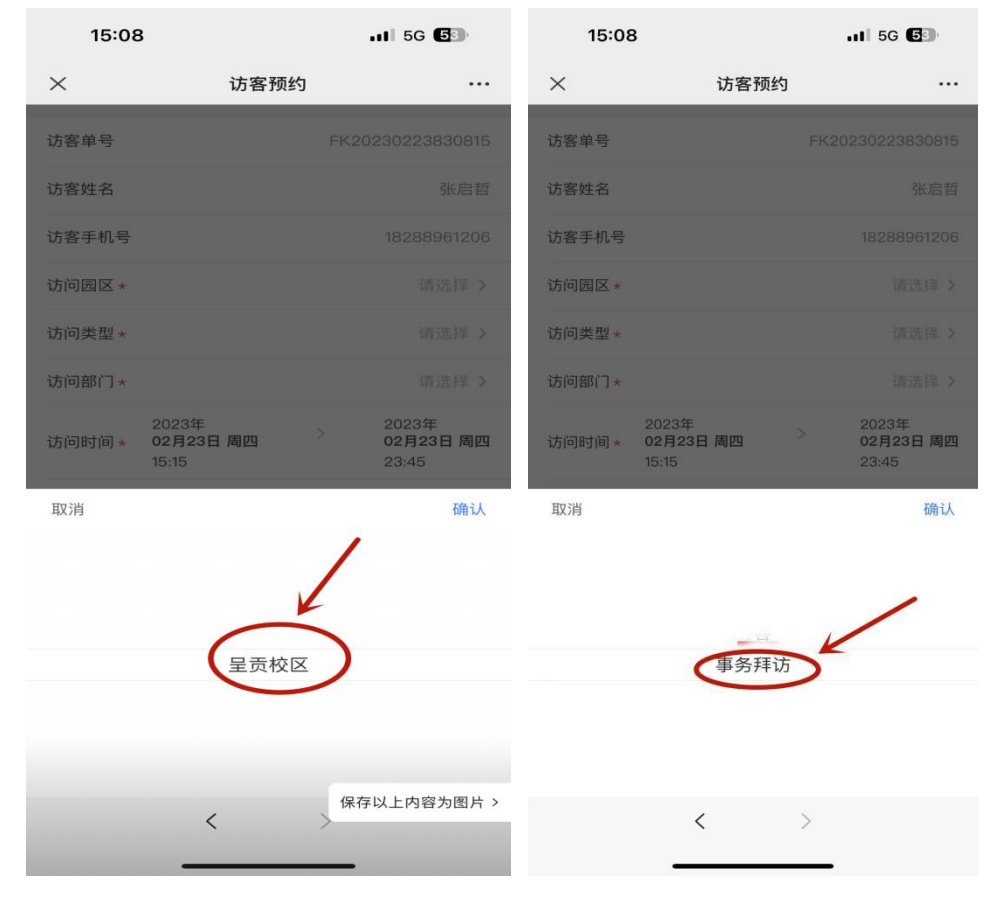

| 15:08  | 3                          | 11 5G <b>5</b> 3                   | 20:57      | 49                                 | Õ <sup>0.03</sup> 奈 ໝ %ii %ii 96) |
|--------|----------------------------|------------------------------------|------------|------------------------------------|-----------------------------------|
| ×      | 访客预约                       |                                    | ×          | 访客预                                | 约 …                               |
| 访客单号   |                            | FK20230223830815                   | 访客单号       |                                    | FK20230223623610                  |
| 访客姓名   |                            | 张启哲                                | 访客姓名       |                                    |                                   |
| 访客手机号  |                            | 18288961206                        | 访客手机号      |                                    |                                   |
| 访问园区 * |                            | 请选择 >                              | 访问园区*      |                                    |                                   |
| 访问类型 * |                            | 请选择 >                              | 访问类型 *     |                                    |                                   |
| 访问部门*  |                            | 请选择 >                              | 访问部门*      |                                    |                                   |
| 访问时间 * | 2023年<br>02月23日周四<br>15:15 | 2023年<br><b>02月23日</b> 周四<br>23:45 | 访问时间 *     | 2023年<br><b>02月23日</b> 周四<br>21:00 | 2023年<br>02月23日周四<br>23:45        |
| 取消     | _                          | 确认                                 | 被访人 *      |                                    |                                   |
|        |                            |                                    | 取消         | 选择开始                               | 时间 确认                             |
|        | /                          |                                    |            |                                    |                                   |
|        | ¥                          |                                    |            | <b>19</b> B                        | İ                                 |
|        | 公安处                        |                                    |            | 20 B                               | 1                                 |
|        | 字生就业指导服务                   | 中心                                 | 2023/02/23 | 周四 21 时                            | 分 00                              |
|        |                            |                                    | 2023/02/24 | 周五 22 時                            | 15分                               |
|        |                            | 但在以上由效生命生。                         | 2023/02/25 | 周六 23 B                            |                                   |
|        | < >                        | 1朱仔以上内容为图片 >                       |            |                                    |                                   |
|        |                            | _                                  |            |                                    | Ξ                                 |

| 20:58      | :34                             | 1.00 KB/S    | 2 🧙 🖽 111 111 1150                 |
|------------|---------------------------------|--------------|------------------------------------|
| ×          | ប                               | 访客预约         |                                    |
| 访客单号       |                                 |              | FK20230223548254                   |
| 访客姓名       |                                 |              |                                    |
| 访客手机号      |                                 |              |                                    |
| 访问园区 *     |                                 |              |                                    |
| 访问类型 *     |                                 |              |                                    |
| 访问部门*      |                                 |              |                                    |
| 访问时间 *     | 2023年<br><b>02月23日</b><br>21:00 | 8 <u>0</u> > | 2023年<br><b>02月23日</b> 周四<br>23:45 |
| 被访人 *      |                                 |              |                                    |
| 取消         | 选持                              | 圣结束时间        | 确认                                 |
|            |                                 |              |                                    |
|            |                                 | 21 时         | 15分                                |
|            |                                 | 22 时         | 30 分                               |
| 2023/02/23 | 周四                              | 23 时         | 45 分                               |
| 2023/02/24 | 周五                              |              |                                    |
| 2023/02/25 | 周六                              |              |                                    |
|            |                                 |              |                                    |
|            | $\lhd$                          |              | =                                  |

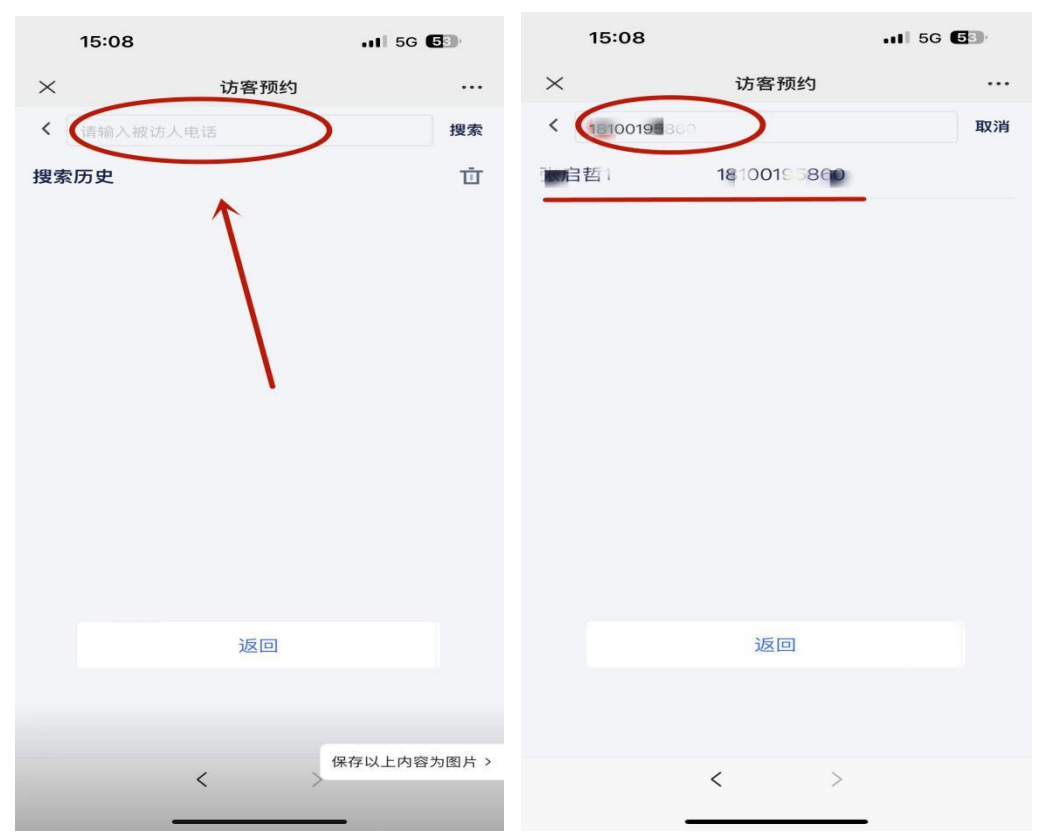

5.填写被访人前,访客需要知道被访人电话号码,只有填写正确的被访人电话才能在系 统内找到正确的被访人。

6.填写"访问事由"后,访客有同行人的可添加同行人,然后提交预约。没用同行人的,则直接提交预约。

| 15:15                            | <b></b> 5G <b>5</b> 3           | 15:15         | .II 5G <b>5</b> 3 |
|----------------------------------|---------------------------------|---------------|-------------------|
| × 访                              | 客预约 …                           | × i           | 方客预约 …            |
| 访客单号                             | FK20230223102660                | <b>《</b> 》 未i | 认证访客不支持选择,请提醒同行人: |
| 访客姓名                             | 同                               | 0             |                   |
| 访客手机号                            | 18288961206                     |               | 2 ? .             |
| 访问园区 *                           | 呈贡校区 >                          |               |                   |
| 访问类型 *                           | 事务拜访 >                          | _             | - E -             |
| 访问部门*                            | 公安处 >                           |               |                   |
| 2023年<br>访问时间★ 02月23日 周<br>15:15 | 2023年<br>四<br>02月23日周四<br>15:30 | 没有常用同行.       | 人信息,请添加           |
| 被访人 *                            | 罗门小                             |               |                   |
| 访问事由 *<br>Test                   |                                 |               |                   |
| 同行人                              | 4/40<br>添加人员                    | +泳            | 就同行人              |
| 取消                               | 提交                              | 取消            | 确定                |
| <                                | >                               | <             | >                 |

7.添加同行人时需注意,所添加的同行人必须是在系统内注册过的访客,如果没注册过则无法添加同行人。访客注册方法请参考前面的流程。

| 15:15              | .11 5G <b>5</b> 3) | 15:26          |              | .11 5G <b>5</b> 2 |
|--------------------|--------------------|----------------|--------------|-------------------|
| ×                  | 访客预约 ··            | ×              | 访客预约         |                   |
| <b>《</b> 》醒同行人在微信公 | 众号中认证!             | <b>《</b> 》 未认证 | 访客不支持选择,请提醒同 | 行人在微信公众号中认        |
|                    |                    | <b>1</b>       | 未认证 182****  | 1201              |
| ?                  | 0.0                |                |              |                   |
|                    | 添加同行人              |                |              |                   |
| 真实姓名*              | 请填写                |                |              |                   |
| 联系电话 *             | 请填写                |                |              |                   |
| 证件类型               | ✓ 身份证 ○ 护照         |                |              |                   |
| 证件号码               | 非必填 请填写            |                |              |                   |
| 车牌号                | 非必填 请填写 >          |                |              |                   |
| 取消                 | 确认                 |                |              |                   |
|                    |                    |                | +添加同行人       |                   |
|                    |                    |                |              |                   |
|                    |                    |                |              |                   |
| 取消                 | 确定                 | Ц              | Q消           | 确定                |
|                    | 保存以上内容为图片          | >              | < >          |                   |

8.提交预约后,需要等待被访人的审批,被访人单位领导审批,公安处审批。访客可以 实时查看自己的预约表单及审批流程到哪步,同时微信会收到访问单提交成功通知。

| 15:15            |                         | 111 5G 🕞 | 15:15        |          | I 5G <b>6</b> 3           |
|------------------|-------------------------|----------|--------------|----------|---------------------------|
| $\times$         | 访客预约                    |          | ×            | 访客预约     |                           |
| 流转中 退回           | 四 完成 终止                 | 」三最新     | 访客预约         |          |                           |
| <br>手机号 182      | ****1206                | 被访人审批    |              | 表单数据     | 流程日志                      |
| 访问奕型 等<br>开始时间 2 | ■夯理功<br>023/02/23 15:15 |          | 访客单号         |          | FK20230223102660          |
| 结束时间 2           | 023/02/23 15:30         |          | 访客姓名         |          | 长启哲                       |
| 今天 15:15:34      | 发起                      |          | 访客手机号        |          | 18288 061200              |
|                  | 没有更多了                   |          | 访问园区         |          | 呈贡校区                      |
|                  |                         |          | 访问类型         |          | 事务拜访                      |
|                  |                         |          | 访问部门         |          | 公安处                       |
|                  |                         |          | 访问时间         | 2023/02/ | 23 15:15–2023/02/23 15:30 |
|                  |                         |          | 被访人          |          | 罗图1                       |
|                  |                         | Ð        | 访问事由<br>Test |          |                           |
|                  |                         |          | 同行人          |          |                           |
|                  | < >                     |          |              | <        | >                         |

| 15:15 |                     | <b></b> 5G <b>6</b> |         | 15:21            |                                     | 11 5G 🚱   |
|-------|---------------------|---------------------|---------|------------------|-------------------------------------|-----------|
| ×     | 访客预约                |                     |         | < 1              | 平安云大岛                               | L         |
| 访客预约  |                     |                     |         | 查看详情             |                                     | 1 >       |
|       | 表单数据                | 流程日志                |         | -                | 15:16                               |           |
|       |                     |                     |         | 访问单提交后<br>尊敬的访客, | <b>戏功通知</b><br>您申请的预约单已提交。          |           |
| •     | 访客预约                |                     |         | 访客单号:            | FK2023022310266                     | D         |
|       | 2023-02-23 15:15:33 |                     |         | 访问园区:<br>预约时间:   | 呈贡校区<br>2023/02/23 15:15-2<br>15:30 | 023/02/23 |
|       | 被访人审批               |                     |         | 预约人:             |                                     |           |
|       | 🍠 罗 🏬 处理中           |                     |         | 预约手机号:           | 1828                                |           |
|       |                     |                     |         | 查看详情             |                                     | >         |
| 0     | 部门领导审批              |                     |         |                  |                                     |           |
|       |                     |                     |         |                  |                                     |           |
|       |                     |                     |         | 访客单号:            |                                     |           |
|       |                     |                     |         | 访问               | 100                                 |           |
|       |                     |                     |         | 最E(8)            |                                     |           |
|       |                     |                     |         | 最8               |                                     |           |
|       |                     |                     |         | <b>a</b>         |                                     | >         |
|       | <                   | 保存以上内               | 的容为图片 > | = 呈贡校            | 区 = 东陆校区                            | 人脸采集      |

9.预约表单审批通过时,"平安云大"公众号会实时推送一条信息到访客的微信上,访客可 以查看自己预约申请的审批进度。

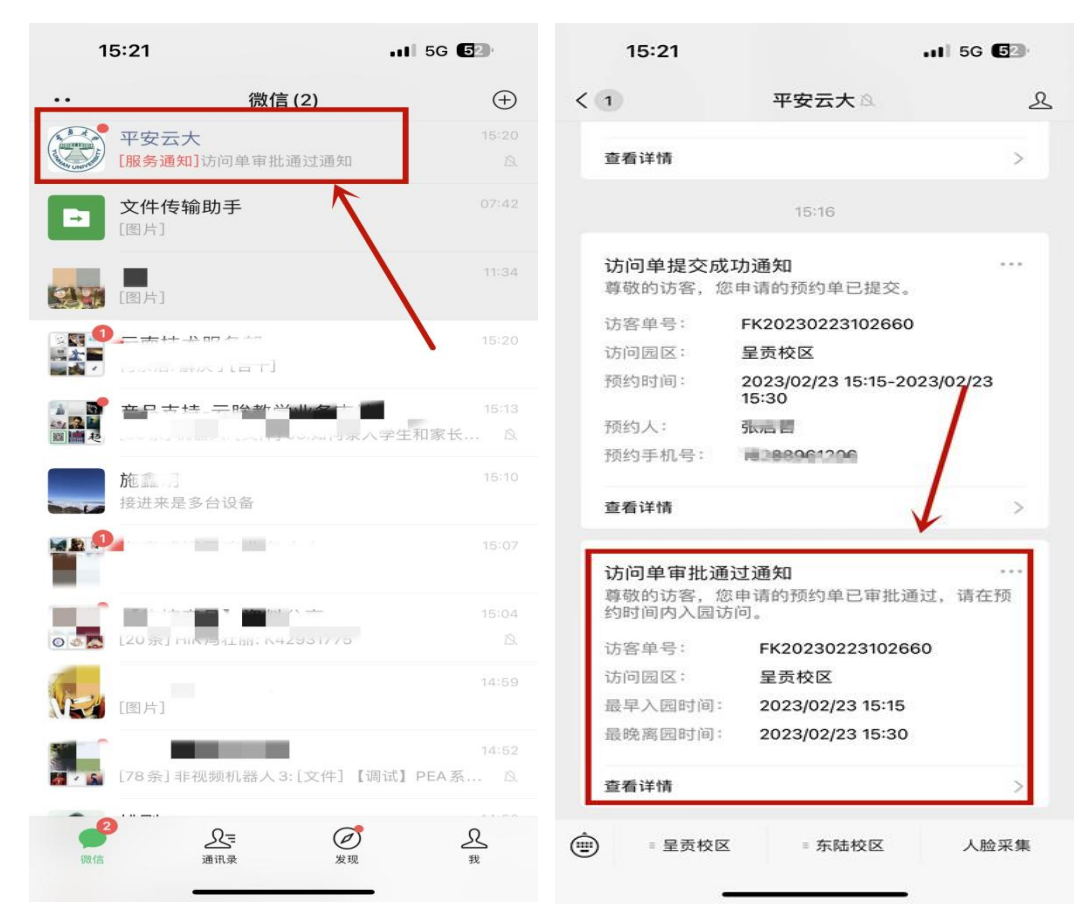

10.所有审批都通过后,访客可以在访客首页点击"我的凭证"查看自己预约成功生成的通行二维码。访客可通过刷二维码、身份证或人脸识别三种方式进出相应校区。

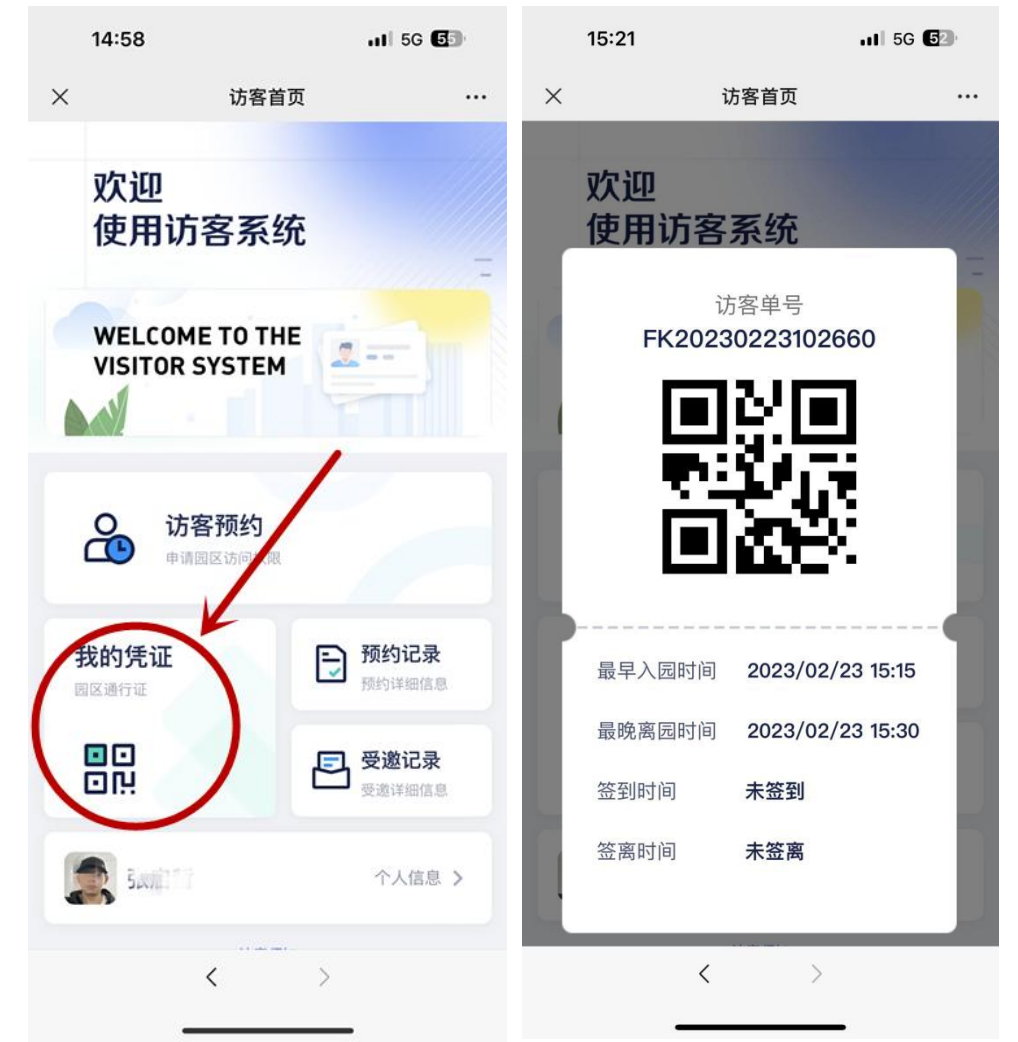

三、访客再次预约

再次预约的访客无需注册,只需要在"平安云大"公众号内选 择要访问对应校区登录,发起预约,等待审批。